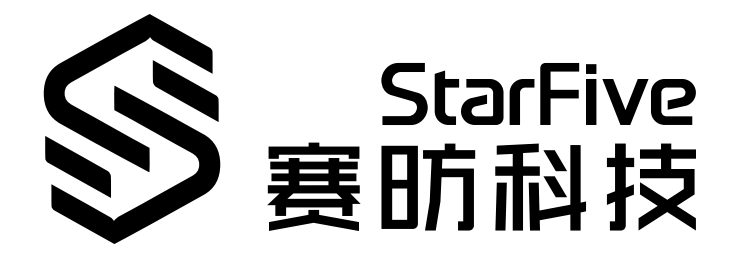

# 昉·星光 2单板计算机快速参考手册

版本: 1.73 日期: 2025/01/06 Doc ID: VisionFive 2-QSGCH-001

# 法律声明

阅读本文件前的重要法律告知。

#### 版权注释

版权 ©上海赛昉半导体科技有限公司, 2025。版权所有。

本文档中的说明均基于"视为正确"提供,可能包含部分错误。内容可能因产品开发而定期更新或修订。上海赛昉半导体 科技有限公司(以下简称"赛昉科技")保留对本协议中的任何内容进行更改的权利,恕不另行通知。

赛昉科技明确否认任何形式的担保、解释和条件,无论是明示的还是默示的,包括但不限于适销性、特定用途适用性和 非侵权的担保或条件。

赛昉科技无需承担因应用或使用任何产品或电路而产生的任何责任,并明确表示无需承担任何及所有连带责任,包括但 不限于间接、偶然、特殊、惩戒性或由此造成的损害。

本文件中的所有材料受版权保护,为赛昉科技所有。不得以任何方式修改、编辑或断章取义本文件中的说明,本文件或 其任何部分仅限用于内部使用或教育培训。使用文件中包含的说明,所产生的风险由您自行承担。赛昉科技授权复制本 文件,前提是您保留原始材料中包含的所有版权声明和其他相关声明,并严格遵守此类条款。本版权许可不构成对产品 或服务的许可。

#### 联系我们:

地址: 中国(上海)自由贸易试验区盛夏路61弄张润大厦2号电梯楼层5层(实际楼层4层)06室

网站: <u>http://www.starfivetech.com</u>

邮箱: <u>sales@starfivetech.com</u>(销售) <u>support@starfivetech.com</u>(支持)

前言

关于本指南和技术支持信息

### 关于本手册

用户通过该手册能快速获取有关赛昉科技昉·星光 2的基本信息,包括功能、规格、板外观和pin,以及Debian操作系统入门指南。

### 修订历史

#### Table 0-1 修订历史

| 版本   | 发布说明       | 修订                                                                                                    |  |  |  |
|------|------------|----------------------------------------------------------------------------------------------------|--|--|--|
| 1.73 | 2025/01/06 | 更新了USB-C接口电源描述。                                                                                                    |  |  |  |
| 1.72 | 2024/05/23 | 删除了"编译和更新Linux内核"一节。                                                                                                    |  |  |  |
| 1.71 | 2023/11/06 | 更新了 <u>更新Flash中的SPL和U-Boot (on page 29</u> )中u-boot烧录的分区。                                                                                                    |  |  |  |
| 1.7  | 2023/08/14 | <ul> <li> • 在<u>防·星光 2启动模式设置 (on page 39</u>)新增了一个注释。 </li> <li> • 在<u>硬件准备 (on page 15</u>)新增了所需硬件。 </li> <li> • 在<u>将OS烧录到Micro-SD卡上 (on page 17</u>)新增了关于Debian镜像的信息。 </li> <li> • 将<u>更新SPL和U-Boot (on page 29</u>)和在SD卡和eMMC上扩展分区 (on page 26)小节移动到了快速入门章节,作为使用单板计算机的必要步骤。 </li> <li> • 新增了以下部分: <ul> <li> • 避免运行apt upgrade (on page 26) </li> <li> • 安装软件包 (on page 28) </li> <li> • 编译和更新Linux内核 </li> <li> • 直定义Debian (on page 33) </li> </ul> </li> <li> • 更新了"编译和更新Linux内核"中的路径</li></ul> |  |  |  |
|      |            | <ul> <li>更新了"编译和更新Linux内核"中的路径。</li> <li>更新了硬件准备 (on page 15)中SSD Mounting Location的图片。</li> </ul>                                                                                                    |  |  |  |
| 1.63 | 2023/06/13 | <ul> <li>修正了拼写错误。</li> <li>更新了<u>更新Flash中的SPL和U-Boot</u> (on page 29)。</li> </ul>                                                                                                    |  |  |  |
| 1.62 | 2023/05/10 | 更新了 <u>昉·星光 2启动模式设置 (on page 39)</u> 。                                                                                                    |  |  |  |
| 1.61 | 2023/04/28 | 将 <u>硬件准备 (on page 15)</u> 中的注释类型改为警告。                                                                                                    |  |  |  |
| 1.6  | 2023/04/19 | <ul> <li>・更新了<u>恢复Bootloader (on page 33</u>)中恢复文件的版本信息。</li> <li>・在<u>更新Flash中的SPL和U-Boot (on page 29</u>)新增了一个注释。</li> </ul>                                                                                                    |  |  |  |
| 1.5  | 2023/04/12 | ・修正了拼写错误。<br>・在登录Debian时,增加了配置启动模式的步骤。<br>・更新了 <u>通过以太网使用SSH Root账户登录(on page 33)</u> 的命令。<br>・更新了更新SD卡和eMMC中的SPL和U-Boot <i>(on page )</i> 的命令。                                                                                                    |  |  |  |

Table 0-1 修订历史 (continued)

| 版本  | 发布说明       | 修订                                                                                                    |
|-----|------------|----------------------------------------------------------------------------------------------------|
| 1.4 | 2023/04/03 | <ul> <li>・在<u>登录Debian (on page 18)</u>更新了登录注释。</li> <li>・修改了附录部分<u>通过以太网使用SSH Root账户登录 (on page 33)</u>的位置。</li> </ul>                                                                                                    |
| 1.3 | 2023/03/28 | 更新了登录Debian的用户名。                                                                                                    |
| 1.2 | 2023/02/28 | <ul> <li>更新如下小节:</li> <li>更新了<u>在SD卡和eMMC上扩展分区 (on page 26)</u>。</li> <li>在<u>通过以太网使用SSH Root账户登录 (on page 33)</u>添加了安装opensshserver软件安装包的步骤。</li> <li>在<u>更新SPL和U-Boot (on page 29</u>)新增了一个方法。</li> <li>在<u>硬件准备 (on page 15)</u>新增了推荐的SSD安装螺丝信号。</li> </ul>          |
| 1.1 | 2022/12/27 | <ul> <li>更新如下小节:</li> <li>移除登录Debian (on page 18)中多余的步骤。</li> <li>在通过以太网使用SSH登录 (on page 19)增加了第1步。</li> <li>在更新Flash中的SPL和U-Boot (on page 29)新增了一个更新方法。</li> <li>更新了<u>GitHub代码仓地址 (on page 38)</u>中的DTS文件链接;</li> <li>在恢复Bootloader (on page 33)增加了示例输出图片。</li> </ul> |
| 1.0 | 2022/12/21 | 首次发布。                                                                                                    |

### 注释和注意事项

本指南中可能会出现以下注释和注意事项:

- **Tip:**  建议如何在某个主题或步骤中应用信息。

   **Note:**  解释某个特例或阐释一个重要的点。
  - Important: 指出与某个主题或步骤有关的重要信息。
  - CAUTION:

I

表明某个操作或步骤可能会导致数据丢失、安全问题或性能问题。

Warning:

表明某个操作或步骤可能导致物理伤害或硬件损坏。

# Contents

| List of Tables                | 6   |
|-------------------------------|-----|
| List of Figures               | 7   |
| 法律声明                          | 2   |
| 前言                            | 3   |
| 1. 功能与规格                      | . 8 |
| 1.1. 功能                       | 8   |
| 1.1.1. 硬件                     | 8   |
| 1.1.2. 接口                     | 8   |
| 1.1.3. 软件                     | 9   |
| 1.2. 规格                       | 9   |
| 2. 硬件简介                       | 12  |
| 2.1. 产品框图                     | 12  |
| 2.2. Pin图                     | 14  |
| 3. 快速入门                       | 15  |
| 3.1. 硬件准备                     | 15  |
| 3.2. 连接风扇                     | 16  |
| 3.3. 将OS烧录到Micro-SD卡上         | 17  |
| 3.3.1. Linux系统或Windows系统      | 17  |
| 3.4. 登录Debian                 | 18  |
| 3.4.1. 通过HDMI使用桌面环境登录         | 19  |
| 3.4.2. 通过以太网使用SSH登录           | 19  |
| 3.4.3. 使用USB转串口转换器连接并登录       | 22  |
| 3.5. 避免运行apt upgrade          | 26  |
| 3.6. 在SD卡和eMMC上扩展分区           | 26  |
| 3.7. 安装软件包                    | 28  |
| 3.8. 更新SPL和U-Boot             | 29  |
| 3.8.1. 更新Flash中的SPL和U-Boot    | 29  |
| 3.8.2. 更新SD卡和eMMC中的SPL和U-Boot | 31  |
| 4. 附录                         | 33  |
| 4.1. 自定义Debian                | 33  |
| 4.2. 通过以太网使用SSH Root账户登录      | 33  |
| 4.3. 恢复Bootloader             | 33  |
| 4.4. GitHub代码仓地址              | 38  |
| 4.5. 昉·星光 2启动模式设置             | 39  |
|                               |     |
|                               |     |

# List of Tables

目录

| Table 0-1 | 修订历史       | .3 |
|-----------|------------|----|
| Table 2-1 | 组件介绍       | 13 |
| Table 4-1 | GitHub仓库地址 | 38 |
| Table 4-2 | 启动模式设置     | 39 |

# List of Figures

| Figure 2-1 昉·星光 2外观(顶部视图)                       |    |
|-------------------------------------------------|----|
| Figure 2-2 昉·星光 2外观(底部视图)                       |    |
| Figure 2-3 Pin图                                 | 14 |
| Figure 3-1 昉·星光 2上的非沉铜孔                         | 15 |
| Figure 3-2 单头六角铜柱                               | 16 |
| Figure 3-3 双通六角铜螺柱                              |    |
| Figure 3-4 SSD安装位置                              |    |
| Figure 3-5 连接风扇                                 | 17 |
| Figure 3-6 安装BalenaEtcher                       |    |
| Figure 3-7 Debian界面                             |    |
| Figure 3-8 示例输出                                 |    |
| Figure 3-9 示例输出                                 |    |
| Figure 3-10 接跳线                                 |    |
| Figure 3-11 示例                                  | 23 |
| Figure 3-12 示例设置                                | 24 |
| Figure 3-13 示例输出                                | 24 |
| Figure 3-14 接跳线                                 |    |
| Figure 3-15 示例输出                                | 25 |
| Figure 3-16 示例输出                                | 26 |
| Figure 3-17 示例输出                                | 26 |
| Figure 4-1 连接昉·星光 240-Pin GPIO Header的Debug Pin | 34 |
| Figure 4-2 启动模式设置(UART)                         |    |
| Figure 4-3 示例输出                                 |    |
| Figure 4-5 示例输出                                 |    |
| Figure 4-7 示例输出                                 |    |
| Figure 4-9 启动模式设置位置                             |    |
| Figure 4-10 启动模式设置                              | 40 |

# 1. 功能与规格

本章介绍了昉·星光 2的功能与规格。

## 1.1. 功能

昉·星光 2功能如下:

- <u>硬件 (on page 8)</u>
- <u>接口 (on page 8)</u>
- <u>软件 (on page 9)</u>

### 1.1.1. 硬件

本节从以下几方面介绍昉·星光 2的硬件特性:

- <u>处理器 (on page 8)</u>
- <u>内存 (on page 8)</u>
- <u>视频处理 (on page 8)</u>

#### 处理器

- 赛昉科技昉·惊鸿-7110 RISC-V 四核64位RV64GC ISA SoC搭载2MB L2缓存和协处理器,工作频率最高可达1.5 GHz
- IMG BXE-4-32 MC1, 工作频率最高可达600 MHz

### 内存

昉·星光 2提供2 GB、4 GB、8 GB LPDDR4 SDRAM系统内存配置选项,数据传输速率最高可达 2,800 Mbps

#### 存储

- 板载TF卡插槽: 昉·星光 2可从TF卡启动
- •闪存:存储U-Boot和Bootloader的固件

#### 视频处理

昉·星光 2的视频处理有以下特性:

- •视频解码(H.264/H.265)最高达4K@60fps,支持多路解码
- •视频编码(H.265)最高达1080p@30fps,支持多路编码
- JPEG编解码

### 1.1.2. 接口

- 1 × 2-lane MIPI DSI
- 1 × 4-lane MIPI DSI
- 1 × 2-lane MIPI CSI
- •1×3.5 mm音频插孔
- •1×USB-C接口(用于充电)
- •1 x USB device接口(和USB-C接口复用)

- 4 × USB 3.0接口(通过PCle 2.0 1 × lane复用)
- 1 × HDMI 2.0
- •2 × RJ45以太网接口
- 1 × 4-pin PoE header
- •1×2-pin风扇接口
- •1×复位键
- •1 × 40-pin GPIO header, 支持多种接口选项:
  - 3.3 V (2 pins)
  - 5 V (2 pins)
  - 。接地接口(8 pins)
  - GPIO
  - 。CAN总线
  - DMIC
  - I2C
  - ° 12S
  - PWM
  - ° SPI
  - UART
  - 。等

## 1.1.3. 软件

### 操作系统

昉·星光 2支持Debian操作系统。 如需获取更多软件资源,请访问<u>赛昉科技GitHub仓库</u>。

## 1.2. 规格

昉·星光 2规格如下:

| 类型  | 项目              | 描述                                                                          |  |  |
|-----|-----------------|-----------------------------------------------------------------------------|--|--|
| 处理器 | 赛昉科技昉·惊鸿-7110   | 赛昉科技昉·惊鸿-7110 RISC-V 四核64位RV64GC ISA SoC搭载<br>2MB L2缓存和协处理器,工作频率最高可达1.5 GHz |  |  |
|     | Imagination GPU | IMG BXE-4-32 MC1,工作频率最高可达600 MHz                                            |  |  |
| 内存  | 2 GB/4 GB/8 GB  | LPDDR4 SDRAM, 传输速度最高可达2,800 Mbps                                            |  |  |
| 存储  | 板载TF卡插槽         | 昉·星光 2可从TF卡启动                                                               |  |  |
|     | 闪存              | 存储U-Boot和Bootloader的固件                                                      |  |  |

| 类型    | 项目                 | 描述                                                                                                    |  |  |
|-------|--------------------|----------------------------------------------------------------------------------------------------|--|--|
| 多媒体   | 视频输出               | <ul> <li>1 × 2-lane MIPI DSI显示接口(最高1080p@30fps)</li> <li>1 × 4-lane MIPI DSI显示接口,在单屏显示和双屏显示<br/>模式下支持最高2K@30fps</li> </ul> |  |  |
|       |                    | • 1 × HDMI 2.0,支持最高4K@30fps或2K@60fps                                                                                       |  |  |
|       |                    | 一一两个MIPI DSI接口不得同时使用。                                                                                                    |  |  |
|       | 摄像头                | 1×2-lane MIPI CSI摄像头接口,支持最高1080P@30fps                                                                                     |  |  |
|       | 编解码                | •视频解码(H264/H265)最高达4K@60fps,支持多路<br>解码                                                                                     |  |  |
|       |                    | •视频编码(H265)最高达1080p@30fps,支持多路编码                                                                                           |  |  |
|       |                    | • JPEG编解码                                                                                                    |  |  |
|       | 音频                 | 4极立体声音频插孔                                                                                                    |  |  |
| 连接    | 以太网                | 2×RJ45千兆以太网接口                                                                                                    |  |  |
|       | USB Host           | 4×USB 3.0接口(通过PCle 2.01×lanes复用)                                                                                           |  |  |
|       | USB Device         | 1×USB device接口(和USB-C接口复用)                                                                                                 |  |  |
|       | M.2连接器             | M.2 M-Key                                                                                                    |  |  |
|       | eMMC插槽             | 用于eMMC模块,如操作系统和数据存储                                                                                                    |  |  |
|       | 2-Pin风扇接口          | - / / /                                                                                                    |  |  |
| 电源    | USB-C接口            | 通过USB-C PD快充端口输入9 V~12 V DC, 最高30 W (最低2<br>A)                                                                             |  |  |
|       | GPIO电源输入           | 通过GPIO header输入5 V DC (最低3 A)                                                                                              |  |  |
|       | PoE(以太网供电)         | 可启用PoE功能,使用此功能需要另行购买PoE拓展版                                                                                                 |  |  |
| GPIO: | 40-Pin GPIO Header | 1 × 40-pin GPIO header,支持多种接口选项:                                                                                           |  |  |
|       |                    | • 3.3 V (2 pins)                                                                                                    |  |  |
|       |                    | • 5 V (2 pins)                                                                                                    |  |  |
|       |                    | • 接地接口(8 pins)                                                                                                    |  |  |
|       |                    | • GPIO                                                                                                    |  |  |
|       |                    | • CAN总线                                                                                                    |  |  |
|       |                    |                                                                                                    |  |  |
|       |                    | • 120                                                                                                    |  |  |
|       |                    | • PWM                                                                                                    |  |  |
|       |                    | • SPI                                                                                                    |  |  |
|       |                    | • UART                                                                                                    |  |  |
|       |                    | • 等                                                                                                    |  |  |
|       |                    |                                                                                                    |  |  |

| 类型   | 项目            | 描述                                    |
|------|---------------|---------------------------------------|
| 启动模式 | 启动模式pin设置     | 您可以选择以下启动模式之一:                        |
|      |               | • 1-bit QSPI Nor Flash                |
|      |               | • SDIO3.0                             |
|      |               | • eMMC                                |
|      |               | • UART                                |
| 按钮   | Reset键        | 需要重置昉·星光 2时,请长按Reset键3秒以上,以确保重置成功。    |
| 尺寸   | 100 × 74 mm   | -                                     |
| 合规性  | RoHS, FCC, CE | -                                     |
| 环境   | 推荐运行温度为       | 0-50 °C                               |
| 其他   | 调试功能          | 40-pin GPIO header提供UART TX和UART RX功能 |

# 2. 硬件简介

本章介绍了昉·星光 2的硬件信息。

## 2.1. 产品框图

Figure 2-1 昉·星光 2外观(顶部视图)

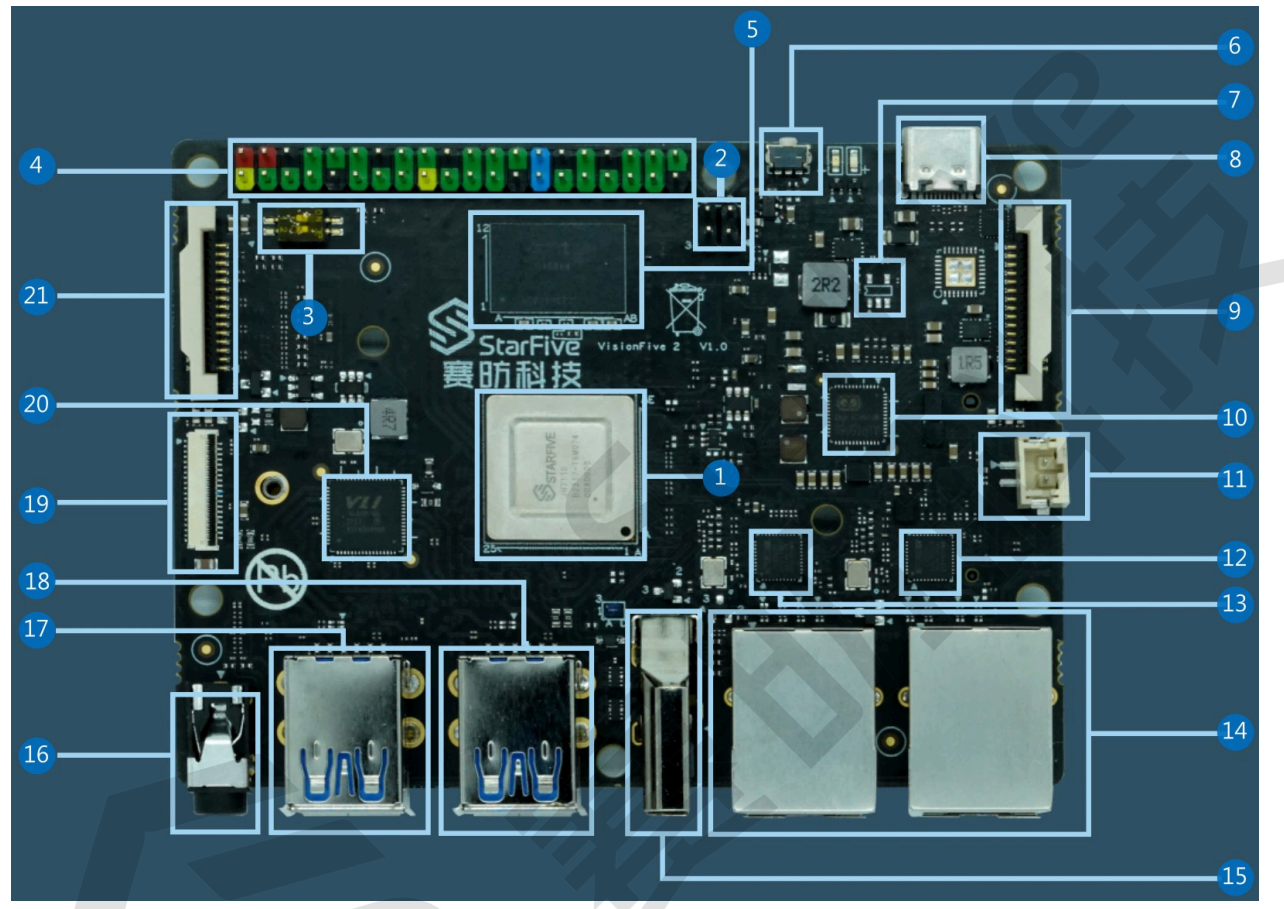

#### Figure 2-2 昉·星光 2外观(底部视图)

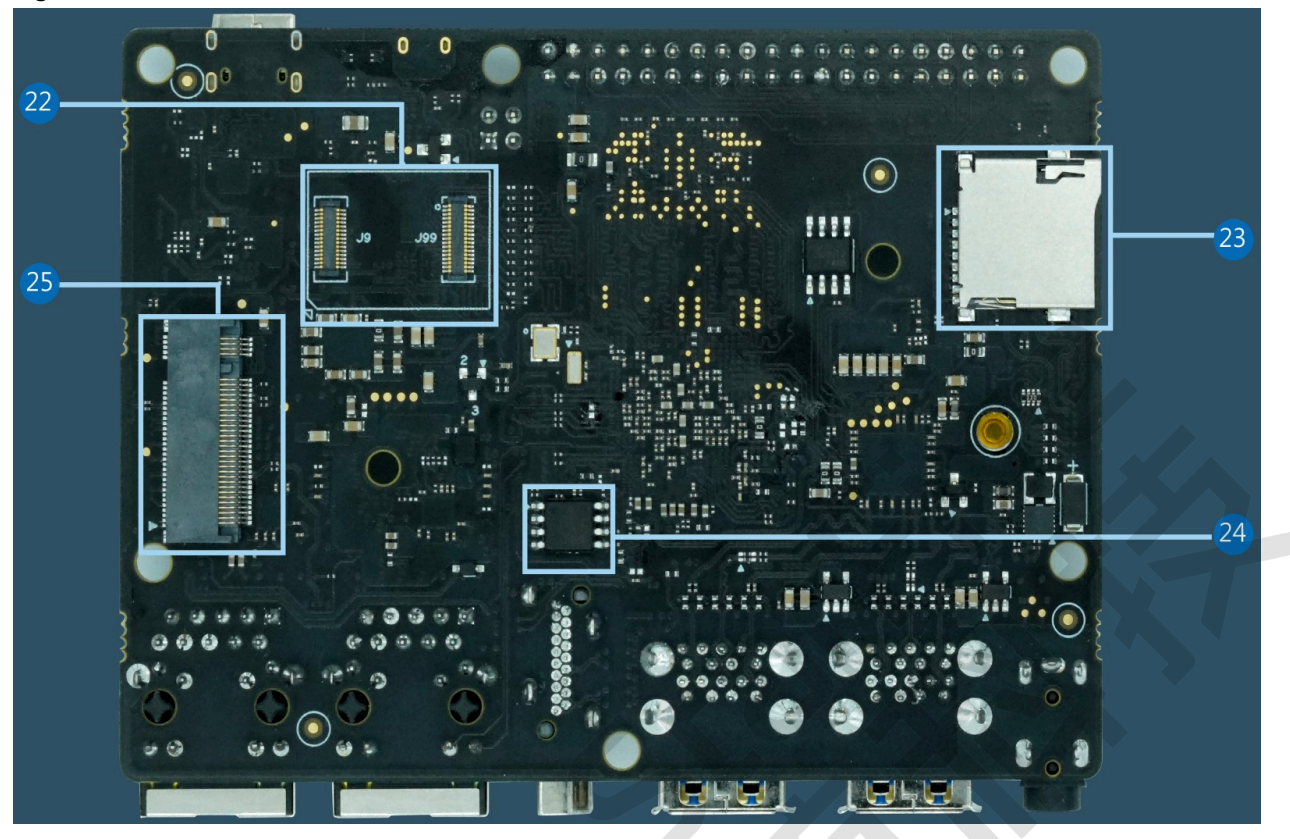

## CAUTION:

在使用防·星光 2时,避免接触可能造成开发板损坏的硬物。

| Table 2-1 组件介绍 |  |
|----------------|--|
|----------------|--|

| 编号 | 描述                                           | 编号 | 描述              |
|----|----------------------------------------------|----|-----------------|
| 1  | 赛昉科技昉·惊鸿-7110 RISC-V 64位四核<br>RV64GC ISA芯片平台 | 14 | 2×以太网接口(RJ45)   |
| 2  | PoE Header                                   | 15 | HDMI 2.0接口      |
| 3  | Boot Mode Pins                               | 16 | 3.5 mm音频插孔      |
| 4  | 40-Pin GPIO Header                           | 17 | 2 × USB 3.0接口   |
| 5  | 2 GB/4 GB/8 GB LPDDR4 SDRAM                  | 18 | 2 × USB 3.0接口   |
| 6  | Reset键                                       | 19 | 4-lane MIPI DSI |
| 7  | EEPROM                                       | 20 | USB 3.0主机控制器    |
| 8  | USB-C接口,可用于供电和数据传输                           | 21 | 2-lane MIPI DSI |
| 9  | 2-lane MIPI CSI                              | 22 | eMMC插槽          |
| 10 | PMIC                                         | 23 | TF卡插槽           |
| 11 | 2-Pin风扇接口                                    | 24 | QSPI Flash      |
| 12 | GMAC0 PHY                                    | 25 | M.2 M-Key       |
| 13 | GMAC1 PHY                                    | -  | -               |

## 2.2. Pin图

以下是昉·星光2的pin图:

Figure 2-3 Pin图

| 3.3V Power        | 1  | • •       | 2  | 5V Power         |
|-------------------|----|-----------|----|------------------|
| GPIO58 (I2C SDA)  | 3  | • •       | 4  | 5V Power         |
| GPIO57 (I2C SCL)  | 5  | • •       | 6  | GND              |
| GPIO55            | 7  | • •       | 8  | GPIO5 (UART TX)  |
| GND               | 9  | • •       | 10 | GPIO6 (UART RX)  |
| GPIO42            | 11 | • •       | 12 | GPIO38           |
| GPIO43            | 13 | ••        | 14 | GND              |
| GPIO47            | 15 | • •       | 16 | GPIO54           |
| 3.3V Power        | 17 | • •       | 18 | GPIO51           |
| GPIO52 (SPI MOSI) | 19 | ••        | 20 | GND              |
| GPIO53 (SPI MISO) | 21 |           | 22 | GPIO50           |
| GPIO48 (SPI SCLK) | 23 |           | 24 | GPIO49 (SPI CE0) |
| GND               | 25 | $\bullet$ | 26 | GPIO56           |
| GPIO45            | 27 | $\bullet$ | 28 | GPIO40           |
| GPIO37            | 29 | ••        | 30 | GND              |
| GPIO39            | 31 | • /• /    | 32 | GPIO46 (PWM0)    |
| GPIO59 (PWM1)     | 33 |           | 34 | GND              |
| GPIO63            | 35 |           | 36 | GPIO36           |
| GPIO60            | 37 |           | 38 | GPIO61           |
| GND               | 39 | • •       | 40 | GPIO44           |
|                   |    |           |    |                  |

#### Note:

•请注意每个GPIO pin的最大安全电流为32 mA,但是当多个GPIO同时使用,总电流应小于100 mA。超过最大值将损坏pin。

•所有的GPIO pin都可以配置为不同的功能,包括但不限于SDIO、Audio、SPI、I2C、UART和PWM。相关 操作请参考<u>《昉·星光2 40-Pin GPIO Header用户指南》</u>。

# 3. 快速入门

本章介绍了昉·星光 2快速入门的步骤。

## 3.1. 硬件准备

确保您已完成以下硬件准备事项:

- 昉·星光 2
- •32 GB(或更大)的Micro SD卡
- •带有Linux/Windows/Mac操作系统的个人电脑
- USB转串口转换器
- 以太网电缆
- 电源适配器
- USB Type-C数据线
- •用于桌面环境使用:
  - 。键盘和鼠标
  - 。显示器或电视
  - 。HDMI电缆

1

- •此外,您可能还需要一些可选组件:
  - 。以太网LAN电缆或兼容的WiFi dongle(默认启用ESWIN6600U或AIC8800模块)
  - 。USB转UART串行转换器模块

Tip: 用于通过UART启动模式进行系统恢复。

### Warning:

在使用昉·星光 2时, 避免接触可能造成开发板损坏的硬物。因此, 赛昉科技建议您为以下非沉铜孔(Non Plating Through Hole)使用隔离柱:

#### Figure 3-1 昉·星光 2上的非沉铜孔

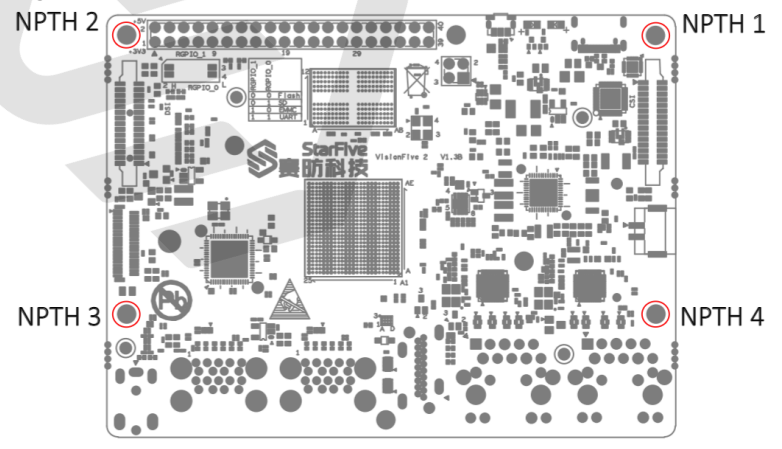

对于隔离柱, 赛昉科技强烈建议您使用以下规格的铜柱或螺柱:

Λ

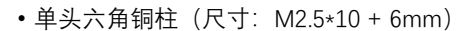

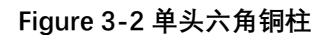

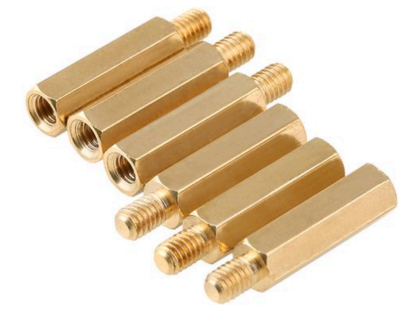

•双通六角铜螺柱 (尺寸: M2.5\*4)

#### Figure 3-3 双通六角铜螺柱

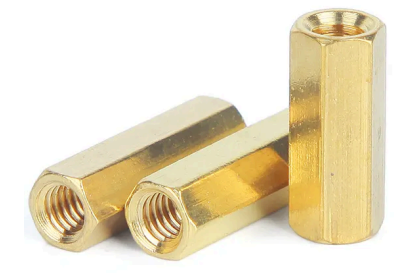

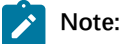

适用于昉·星光 2的SSD安装螺丝型号为M2×3 mm(头径: 5.0 mm)。

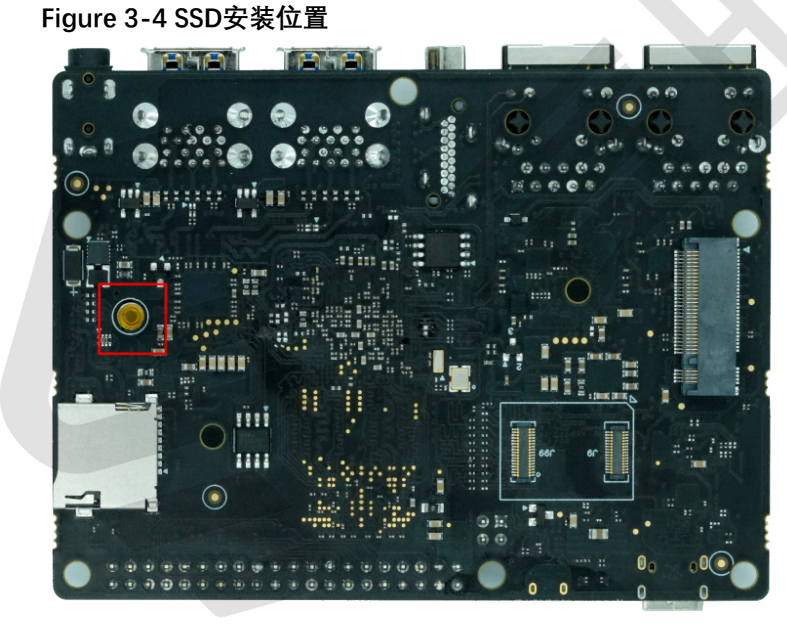

## 3.2. 连接风扇

需要散热时,您可连接风扇(2-pin,5V)到防·星光2上,如图:

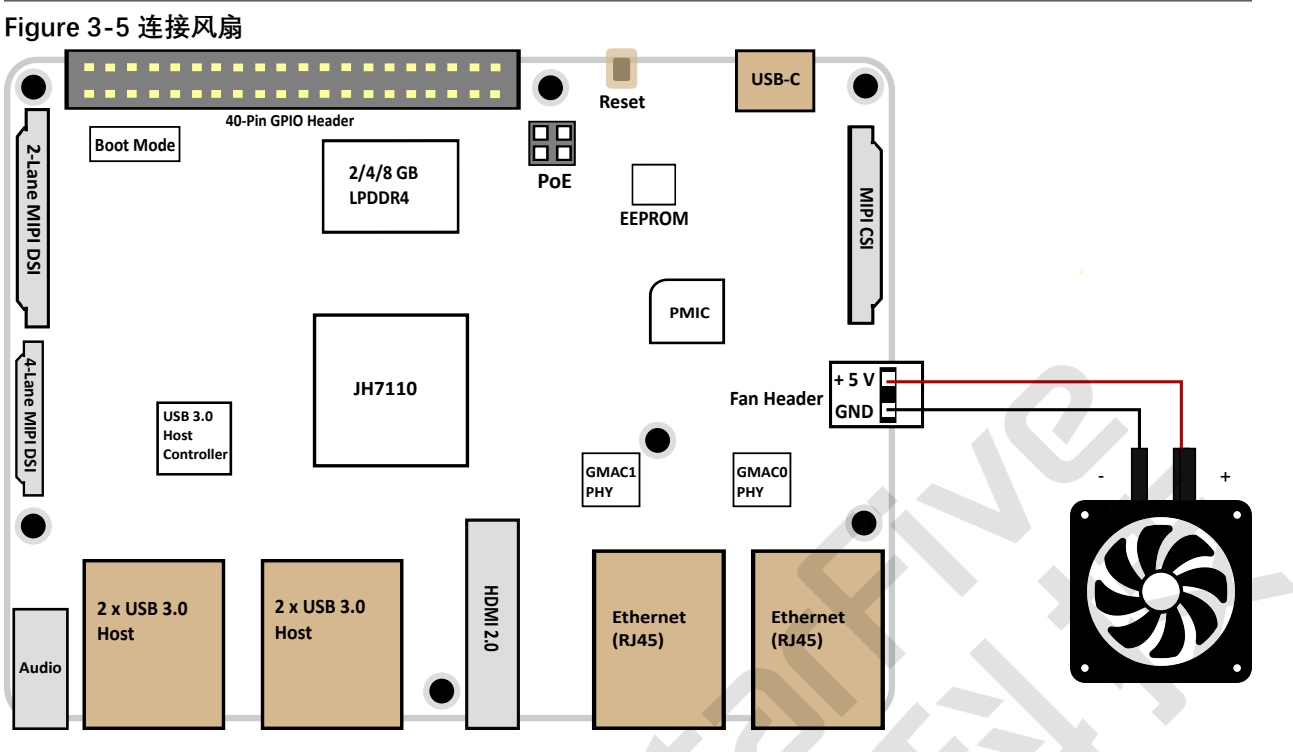

## 3.3. 将OS烧录到Micro-SD卡上

现在我们需要将Debian(Linux发行版)烧录到Micro-SD卡上,以便于它可以在昉·星光 2上运行。本章提供在Linux系统 会或Windows系统上,将Debian烧录到Micro SD卡上的示例步骤。

## 3.3.1. Linux系统或Windows系统

按照以下步骤,在Linux系统或Windows系统上烧录镜像:

- 1. 使用Micro-SD卡读卡器或笔记本电脑上的内置读卡器,将Micro SD卡连接至计算机。
- 2. 点击<u>此链接</u>下载最新Debian镜像。

Note:

最新的Debian镜像位于202308文件夹中。请确保您使用的是最新的镜像。

由于<u>昉·星光 2启动模式设置 (on page 39)</u>中包含几种启动模式,因此还准备了不同的Debian镜像,包括:

。NVME镜像

。SD镜像

。eMMC镜像

因此,根据您的偏好,您可以选择性的下载镜像内容。

3. 解压.bz2文件。

下载的镜像为一个img.bz2压缩文件。为提取镜像,您需要在Windows/Linux系统下使用压缩工具,如7-Zip,或者也可以使用bzip2命令压缩文件。

对于bzip2,您可以使用以下命令,该命令将删除已有的img.bz2文件:

```
bzip2 -d <filename>.img.bz2
```

#### <u>|3-快速入门</u>

为保留原始文件,您需要执行以下命令:

bzip2 -dk <filename>.img.bz2

- 4. 访问<u>此链接</u>下载BalenaEtcher。我们将使用BalenaEtcher将Debian烧录到Micro SD卡上。
- 5. 安装并运行BalenaEtcher。

#### Figure 3-6 安装BalenaEtcher

| 📚 balenaEtcher  |                 | - 🗆 🗙  |
|-----------------|-----------------|--------|
|                 | 🜍 balena Etcher | ¢ 0    |
|                 |                 |        |
| ÷ —             |                 | - 7    |
| Flash from file |                 | Flash! |
| Flash from URL  |                 |        |
| 🕒 Clone drive   |                 |        |
|                 |                 |        |
|                 |                 |        |
|                 |                 |        |

6. 点击Flash from file, 选择解压后的镜像文件:

starfive-jh7110-VF2-<Version>.img

Tip: <Version>表示Debian镜像的版本号。

- 7. 点击Select target, 并选择连接好的Micro SD卡。
- 8. 点击Flash!开始烧录。

## 3.4. 登录Debian

按照以下步骤,登录Debian:

- 1. 通过HDMI将显示器连接到防·星光 2。
- 2. 根据要求设置启动模式。有关说明,请参见<u>昉·星光 2启动模式设置 (on page 39</u>)。

#### i Tip:

赛昉科技建议您使用1-bit QSPI Nor Flash模式,因为QSPI Flash中的SPL和U-Boot版本可能需要更新,如需更新SPL和U-Boot,请参阅更新SPL和U-Boot (*on page 29*)。

- 3. 将烧录好Debian镜像的Micro SD卡插入到昉·星光 2, 并上电启动。
- 4. 输入以下登录信息:

- Username: user
- Password: starfive
- 5. 您可以通过以下方式登录Debian操作系统:
  - 。通过HDMI使用桌面环境登录 (on page 19)
  - 。通过以太网使用SSH登录 (on page 19)
  - 。使用USB转串口转换器连接并登录 (on page 22)

### i Tip:

如果您需要加载不同的dtb文件,请按照<u>防-星光 2单板计算机软件技术参考手册</u>中"添加新文件"一节的第6步更新./boot/uEnv.txt文件。

## 3.4.1. 通过HDMI使用桌面环境登录

安装Debian后,您可以通过HDMI使用桌面环境在防·星光 2上登录Debian操作系统。

#### 步骤:

- 1. 连接HDMI显示器后,将烧录好Debian镜像的Micro SD卡插入到防星光 2,并上电启动。
- 2. 当登录界面出现后, 您可以通过防·星光 2使用键盘和鼠标。
- 3. 输入以下登录信息:
  - **用户名**: user
  - · 密码: starfive

#### 结果:

屏幕显示如下图所示:

Figure 3-7 Debian界面

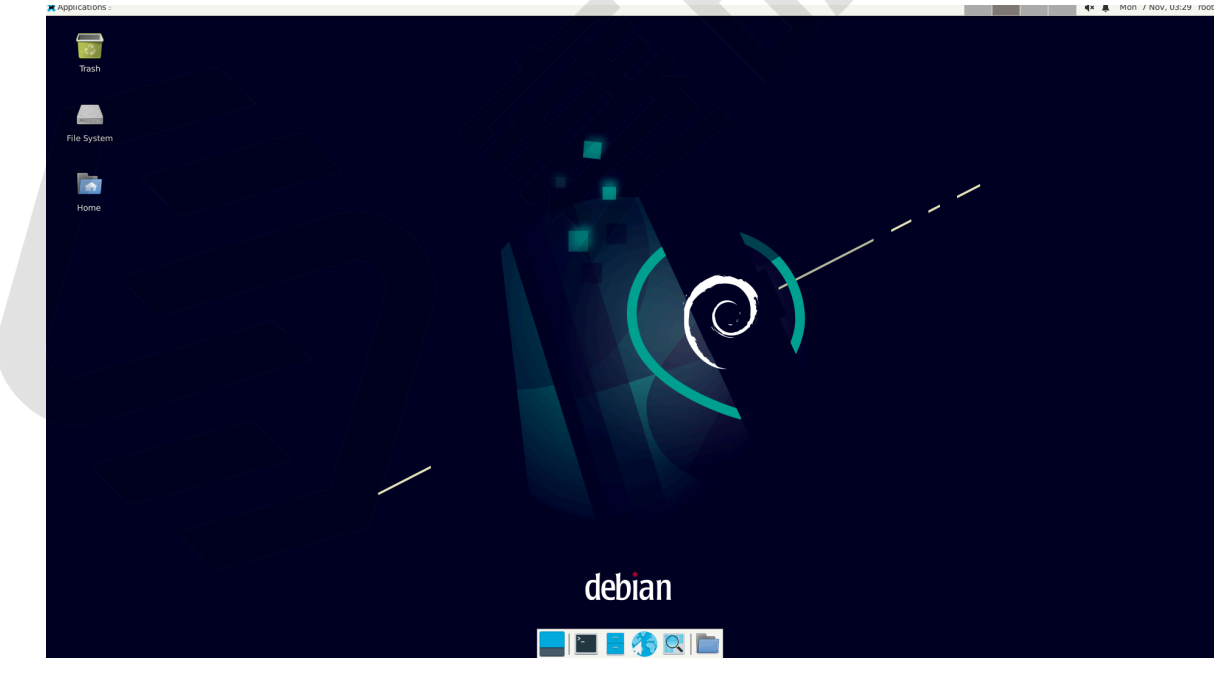

## 3.4.2. 通过以太网使用SSH登录

安装Debian后,您可以在本地网络中使用SSH连接在昉·星光 2上登录Debian操作系统:

#### |3 - 快速入门

- 1. 将烧录好Debian镜像的Micro SD卡插入到防·星光 2, 并上电启动。
- 2. 将以太网电缆的一端连接到防·星光 2 RJ45接口上,将另一端连接到路由器上。
- 3. 连接成功后, 路由器将为防·星光 2分配IP地址, 此后防·星光 2就能连接到互联网。
- 4. 请根据您的操作系统,选择相应步骤执行:
  - 。Windows系统 (on page 20)
  - 。Mac/Linux系统 (on page 21)

### 3.4.2.1. Windows系统

- 1. 登录到路由器(通常,访问192.168.1.1可登录到路由器)。
- 2. 找到DHCP设置选项,并找到防·星光 2的IP地址。

## i Tip:

通过寻找名为starfive的主机名,您可以轻松找到防·星光 2的IP地址。

3. 访问此<u>链接</u>下载并安装Putty。

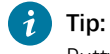

Putty是SSH和telnet客户端,您可以通过它连接到单板计算机。如果已经安装了Putty,请跳过此步骤。

- 4. 打开Putty登录到Debian。
- 5. 选择Connection Type下的SSH。
- 6. 设置如下:

。Host Name: 您的昉·星光 2的IP地址

• Port: 22

- 7. 点击Open。
- 8. (可选)决定您的用户名。如果您需要使用root帐户进行远程访问中的特权操作,请按照<u>通过以太网使用SSH</u> Root账户登录 (on page 33)中的说明进行操作。

Note:

如您无需使用root账户进行登录,请跳过此步骤。

9. 输入以下登录信息:

### Note:

如您需使用root账户进行登录,请按照第3步操作执行,并将下面命令中的**Username**改为root。

• Username: user

• Password: starfive

#### 结果:

您已经成功在Windows下通过SSH连接到防·星光 2!

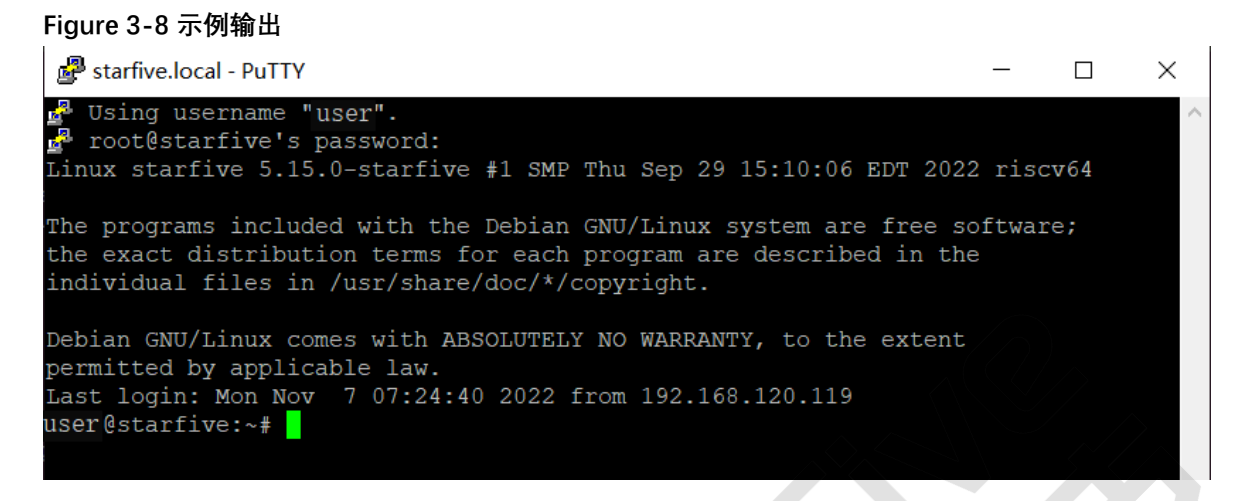

## 3.4.2.2. Mac/Linux系统

- 1. 登录到路由器(通常,访问192.168.1.1可登录到路由器)。
- 2. 找到DHCP设置选项,并找到防·星光 2的IP地址。

### i Tip:

通过寻找名为starfive的主机名,您可以轻松找到昉·星光 2的IP地址。

3. (可选)决定您的用户名。如果您需要使用root帐户进行远程访问中的特权操作,请按照<u>通过以太网使用SSH</u> Root账户登录 (on page 33)中的说明进行操作。

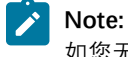

如您无需使用root账户进行登录,请跳过此步骤。

4. 打开终端窗口并运行:

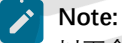

以下命令使用user账户为例。如您需使用root账户进行登录,请按照第3步操作执行,并将下面命令中的user改为root。

ssh user@192.168.1.xxx

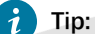

192.168.1.xxx为昉·星光 2的IP地址。

5. 根据提示键入密码starfive。 结果:

您成功在Mac/Linux下通过SSH连接到昉·星光 2!

|3-快速入门

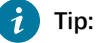

192.168.1.xxx为昉·星光 2的IP地址。

#### Figure 3-9 示例输出

| <pre>xiangyao@xiangyao-VirtualBox:~\$ ssh user@192.168.120.70 user@192.168.120.70's password:</pre>                                                                                                |
|----------------------------------------------------------------------------------------------------|
| Linux starfive 5.15.0-starfive #1 SMP Thu Sep 29 15:10:06 EDT 2022 riscv64                                                                                                    |
| The programs included with the Debian GNU/Linux system are free software;<br>the exact distribution terms for each program are described in the<br>individual files in /usr/share/doc/*/copyright. |
| Debian GNU/Linux comes with ABSOLUTELY NO WARRANTY, to the extent<br>permitted by applicable law.<br>Last login: Mon Nov 7 04:21:09 2022<br>user@starfive:~#                                       |

## 3.4.3. 使用USB转串口转换器连接并登录

您可以使用USB转串口转换器连接并登录到Debian操作系统。请根据您的操作系统,选择相应步骤执行:

- Windows系统 (on page 22)
- Mac/Linux系统 (on page 24)

## 3.4.3.1. Windows系统

#### 步骤:

- 1. 将烧录好Debian镜像的Micro SD卡插入到防·星光 2。
- 2. 将USB Type-C数据线的一端连接到昉·星光 2上,将另一端连接到电源适配器上。
- 3. 将USB转串口转换器的跳线连接到防·星光 2的40-Pin GPIO Header上,如下图:

#### Figure 3-10 接跳线

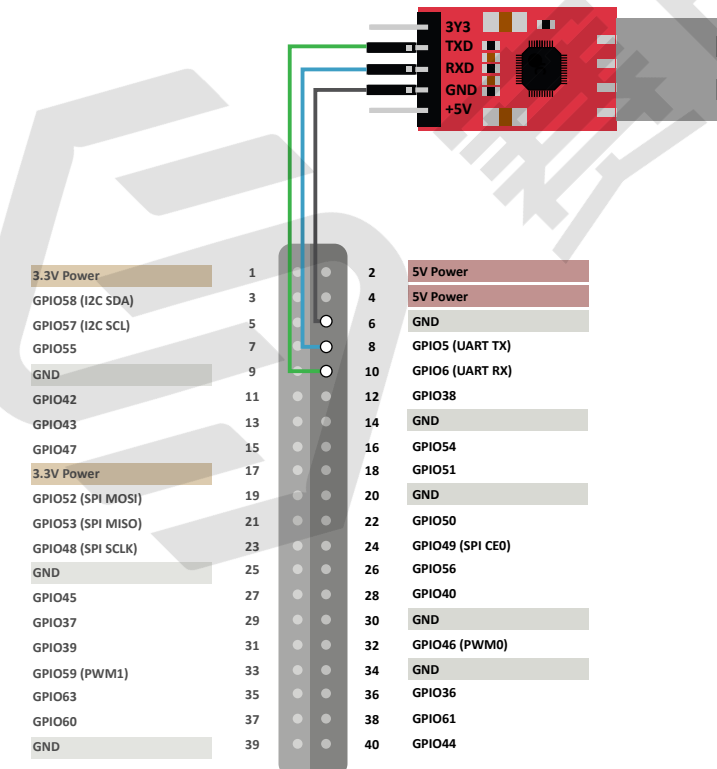

4. 连接USB转串口转换器到计算机上。

- 5. 在Window搜索栏上输入并搜索Device Manager(设备管理器)。
- 6. 点击并下拉Ports (COM & LPT) 选项, 找到连接好的USB Serial Device (如COM4)。COM4:

| Figure 3-11 示例                  |
|---------------------------------|
| 击 Device Manager                |
| File Action View Help           |
|                                 |
|                                 |
| DESKTOP-90AHHE7                 |
| Audio inputs and outputs        |
| Biometric devices               |
| > 😣 Bluetooth                   |
| > 💻 Computer                    |
| > Bisk drives                   |
| > 🔙 Display adapters            |
| > 🞽 Firmware                    |
| > 🛺 Human Interface Devices     |
| IDE ATA/ATAPI controllers       |
| > 🔤 Keyboards                   |
| Mice and other pointing devices |
| > 🛄 Monitors                    |
| > 🖵 Network adapters            |
| > V Other devices               |
| 🗸 🛱 Ports (COM & LPT)           |
| Communications Port (COM1)      |
| USB Serial Device (COM4)        |
| > 🖃 Print queues                |
| >  Processors                   |

7. 访问此链接下载并安装Putty。

## i Tip:

Putty是SSH和telnet客户端,您可以通过它连接到单板计算机。如果已经安装了Putty,请跳过此步骤。

#### 8. 打开Putty以将计算机连接到单板计算机。

a. 在Connection Type下选择Serial。

b. 设置如下:

- Serial line: COM4(选择您的COM端口)
- Speed: 115200

#### Figure 3-12 示例设置

| Session                                                                     | Basic options for your PuTTY session                                                 |                          |  |  |  |  |  |
|-----------------------------------------------------------------------------|--------------------------------------------------------------------------------------|--------------------------|--|--|--|--|--|
| └── Logging<br>글─ Terminal<br>└── Keyboard<br>└── Bell                      | Specify the destination you want to conner<br>Serial line<br>COM4                    | ct to<br>Speed<br>115200 |  |  |  |  |  |
| └─ Features<br>── Window<br>── Appearance<br>── Behaviour<br>── Translation | Connection type:<br>ORaw OIelnet ORlogin OS<br>Load, save or delete a stored session | <u>S</u> SH              |  |  |  |  |  |
| - Selection Colours Connection Data Proxy                                   | Saved Sessions Default Settings new                                                  | Load                     |  |  |  |  |  |
| – Telnet<br>– Rlogin<br>⊕ SSH<br>– Serial                                   |                                                                                      | Sa <u>v</u> e<br>Delete  |  |  |  |  |  |
|                                                                             | Close window on e <u>x</u> it<br>Always Never Only o                                 | n clean exit             |  |  |  |  |  |

c. 点击Open。

9. 启动昉·星光 2。

10. 输入以下用户名及密码:

#### Note:

您可使用root或user用户名进行登录。以下示例使用的是user进行登录。

- Username: user
- Password: starfive

#### 结果:

您成功在Windows下通过USB转串口转换器连接到防星光 2!

#### Figure 3-13 示例输出

Debian GNU/Linux bookworm/sid starfive ttyS0

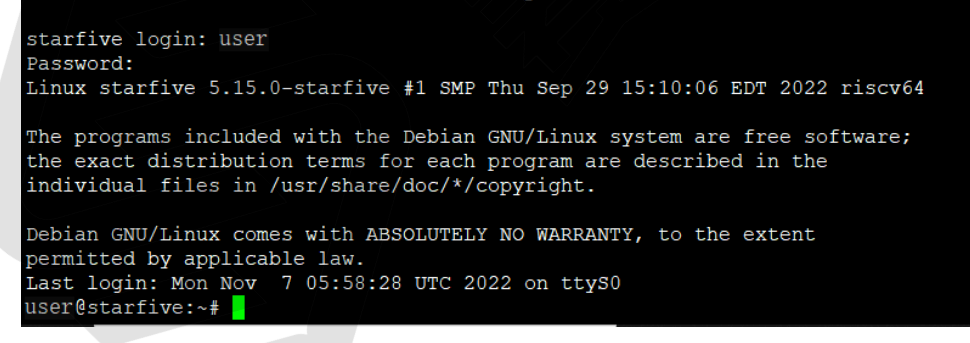

### 3.4.3.2. Mac/Linux系统

- 1. 将烧录好Debian镜像的Micro SD卡插入到昉·星光 2。
- 2. 将USB Type-C数据线的一端连接到昉·星光 2上,将另一端连接到电源适配器上。
- 3. 将USB转串口转换器的跳线连接到防星光 2的40-Pin GPIO Header上,如下图:

#### Figure 3-14 接跳线

| 3.3V Power        | 1  |   | • | 2  | 5V Power         |
|-------------------|----|---|---|----|------------------|
| GPIO58 (I2C SDA)  | 3  |   | • | 4  | 5V Power         |
| GPIO57 (I2C SCL)  | 5  |   | 0 | 6  | GND              |
| GPIO55            | 7  |   | 0 | 8  | GPIO5 (UART TX)  |
| GND               | 9  | - | 0 | 10 | GPIO6 (UART RX)  |
| GPIO42            | 11 |   |   | 12 | GPIO38           |
| GPIO43            | 13 |   |   | 14 | GND              |
| GPIO47            | 15 |   |   | 16 | GPIO54           |
| 3.3V Power        | 17 |   |   | 18 | GPIO51           |
| GPIO52 (SPI MOSI) | 19 |   |   | 20 | GND              |
| GPIO53 (SPI MISO) | 21 |   |   | 22 | GPIO50           |
| GPIO48 (SPI SCLK) | 23 |   |   | 24 | GPIO49 (SPI CE0) |
| GND               | 25 |   |   | 26 | GPIO56           |
| GPIO45            | 27 |   |   | 28 | GPIO40           |
| GPIO37            | 29 |   |   | 30 | GND              |
| GPIO39            | 31 |   |   | 32 | GPIO46 (PWM0)    |
| GPIO59 (PWM1)     | 33 |   |   | 34 | GND              |
| GPIO63            | 35 |   |   | 36 | GPIO36           |
| GPIO60            | 37 |   |   | 38 | GPIO61           |
| GND               | 39 |   |   | 40 | GPIO44           |
|                   |    |   |   |    |                  |

- 4. 连接USB转串口转换器到计算机上。
- 5. 打开Mac/Linux终端窗口。
- 6. 运行以下命令以更新软件包列表:

sudo apt-get update

7. 运行以下命令安装minicom:

sudo apt-get install minicom

8. 运行以下命令查看连接中的串口设备:

dmesg | grep tty

Figure 3-15 示例输出

```
xiangyao@xiangyao-VirtualBox:~$ dmesg | grep tty
     0.134738] printk: console [tty0] enabled
     3.382696] ttyS2: LSR safety check engaged!
3.383989] ttyS2: LSR safety check engaged!
  9599.503061] usb 2-2: pl2303 converter now attached to ttyUSB0
```

9. 运行以下命令连接到串口设备:

sudo minicom -D /dev/ttyUSB0 -b 115200

#### Note:

波特率(baud rate)设置为115,200。

#### Figure 3-16 示例输出

```
ryan@ubuntu:~$ sudo minicom -D /dev/ttyUSB0 -b 115200
[sudo] password for ryan:
Welcome to minicom 2.7.1
OPTIONS: I18n
Compiled on Aug 13 2017, 15:25:34.
Port /dev/ttyUSB0, 00:03:16
```

Press CTRL-A Z for help on special keys

- 10. 启动昉·星光 2。
- 11. 输入以下用户名及密码:

Note:

您可使用root或user用户名进行登录。以下示例使用的是user进行登录。

- Username: user
- Password: starfive

结果:

您成功在MacOS/Linux下通过串口连接到昉·星光 2!

#### Figure 3-17 示例输出

Debian GNU/Linux bookworm/sid starfive ttyS0

```
starfive login: user
Password:
Linux starfive 5.15.0-starfive #1 SMP Thu Sep 29 15:10:06 EDT 2022 riscv64
The programs included with the Debian GNU/Linux system are free software;
```

The programs included with the Debian GNU/Linux system are free software; the exact distribution terms for each program are described in the individual files in /usr/share/doc/\*/copyright.

```
Debian GNU/Linux comes with ABSOLUTELY NO WARRANTY, to the extent
permitted by applicable law.
Last login: Mon Nov 7 05:58:28 UTC 2022 on ttyS0
user@starfive:~#
```

## 3.5. 避免运行apt upgrade

在登录Debian (on page 18)后,在当前状态下,避免运行apt upgrade命令,因为它将覆盖掉赛昉科技提供的现有自定义包。

## 3.6. 在SD卡和eMMC上扩展分区

登录Debian后,为充分利用SD卡上未使用的空间,请执行以下步骤,扩展昉·星光 2 SD卡和eMMC的分区:

1. 执行以下命令,列出可使用的磁盘空间:

~# df -h

#### 输出示例:

| Filesystem     | Size | Used | Avail | Use% | Mounted on |
|----------------|------|------|-------|------|------------|
| udev           | 3.7G | 0    | 3.7G  | 0%   | /dev       |
| tmpfs          | 793M | 3.1M | 790M  | 1%   | /run       |
| /dev/mmcblk1p4 | 2.0G | 1.9G | 88M   | 96%  | /          |
| tmpfs          | 3.9G | 0    | 3.9G  | 0%   | /dev/shm   |
| tmpfs          | 5.0M | 12K  | 5.0M  | 1%   | /run/lock  |

| tmpfs | 793M | 32K | 793M | 1% | /run/user/107 |
|-------|------|-----|------|----|---------------|
| tmpfs | 793M | 24K | 793M | 1% | /run/user/0   |

2. 以磁盘名作为参数运行fdisk命令。

#### 命令示例:

root@starfive:~# fdisk /dev/mmcblk<X>

**Tip:** <**X**>: 变量值为0或1。SD卡取1, eMMC取0。

#### 示例输出

i

root@starfive:~# fdisk /dev/mmcblk1

```
Welcome to fdisk (util-linux 2.38.1).
Changes will remain in memory only, until you decide to write them.
Be careful before using the write command.
```

```
GPT PMBR size mismatch (4505599 != 62929919) will be corrected by write.
This disk is currently in use - repartitioning is probably a bad idea.
It's recommended to umount all file systems, and swapoff all swap
partitions on this disk.
Command (m for help): d
Partition number (1-4, default 4): 4
```

Partition 4 has been deleted.

```
Command (m for help): n
Partition number (4-128, default 4): 4
First sector (34-62929886, default 221184):
Last sector, +/-sectors or +/-size{K,M,G,T,P} (221184-62929886, default 62928895):
```

```
Created a new partition 4 of type 'Linux filesystem' and of size 29.9 GiB. Partition #4 contains a ext4 signature.
```

Do you want to remove the signature? [Y]es/[N]o: N

```
Command (m for help): w
```

The partition table has been altered. Syncing disks.

3. 执行resize2fs命令调整/dev/mmcblk<X>p4分区的大小,以充分利用未使用的块。

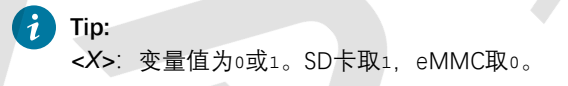

#### 示例命令和输出:

```
root@starfive:~# resize2fs /dev/mmcblklp4
resize2fs 1.46.6-rcl (12-Sep-2022)
Filesystem at /d[ 295.372617] EXT4-fs (mmcblklp4): resizing filesystem from 535291 to 7838464 blocks
ev/mmcblklp4 is mounted on /; on-line resizing required
old_desc_blocks = 1, new_desc_blocks = 4
[ 295.993163] EXT4-fs (mmcblklp4): resized filesystem to 7838464
The filesystem on /dev/mmcblklp4 is now 7838464 (4k) blocks long.
```

#### 验证:

执行df -h命令以验证分区的新大小,并验证扩展分区(/dev/mmcblk<X>p4)的步骤是否成功。

#### 7 Tip:

<X>: 变量值为0或1。SD卡取1, eMMC取0。

以下输出表示修改成功:

|3-快速入门

| root@starfive:~# df -h |      |      |       |      |               |  |  |  |
|------------------------|------|------|-------|------|---------------|--|--|--|
| Filesystem             | Size | Used | Avail | Use% | Mounted on    |  |  |  |
| udev                   | 3.7G | 0    | 3.7G  | 0%   | /dev          |  |  |  |
| tmpfs                  | 793M | 3.1M | 790M  | 1%   | /run          |  |  |  |
| /dev/mmcblk1p4         | 30G  | 1.9G | 28G   | 7%   | /             |  |  |  |
| tmpfs                  | 3.9G | 0    | 3.9G  | 0%   | /dev/shm      |  |  |  |
| tmpfs                  | 5.0M | 12K  | 5.0M  | 1%   | /run/lock     |  |  |  |
| tmpfs                  | 793M | 32K  | 793M  | 1%   | /run/user/107 |  |  |  |
| tmpfs                  | 793M | 24K  | 793M  | 1%   | /run/user/0   |  |  |  |
|                        |      |      |       |      |               |  |  |  |

## 3.7. 安装软件包

### 安装基本的软件包

您可以通过安装软件包来改善整体用户体验,包括:

- vim
- nautilus (Gnome文件查看器)

#### 安装赛昉科技提供的软件包

以下是赛昉科技提供的软件安装包:

有些软件包无法通过apt/apt-get下载,因此由赛昉科技提供,其中包括(以**202306**文件夹中的最新脚本为例)

- Node.js 18.0.0
- v8 10.2.154.13
- libsdl2-dev
- QT 5.15.2
- Firefox 105.0
- Libreoffice 7.5
- NW.js
- FFmpeg
- GStreamer
- v4l2test (使用CSI相机的自定义shell脚本)
- Chromium 103
- VLC 3.0.18

赛昉科技软件包的Debian仓库: Github链接

仓库中已提供有脚本(及其运行时需要的依赖项),您直接运行脚本即可安装。

您只需要运行以下脚本:

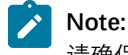

请确保昉·星光 2在运行脚本前已连网。

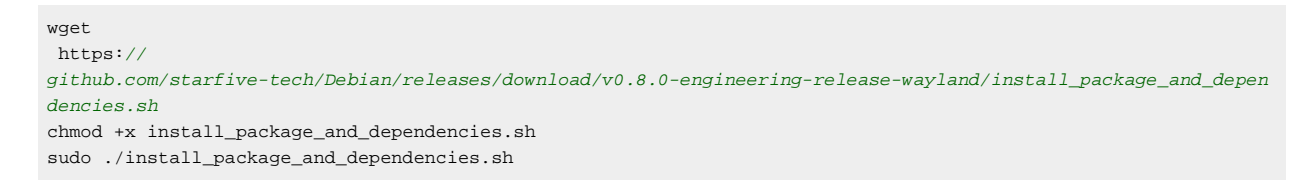

## 3.8. 更新SPL和U-Boot

### 3.8.1. 更新Flash中的SPL和U-Boot

以下提供更新昉·星光 2 Flash中的SPL和U-Boot的两种方法:

#### Note:

如需获取创建SPL和fw\_payload (U-Boot) 文件的参考手册,请参阅<u>《昉·星光 2单板计算机软件技术参考手</u>册》中的"创建SPL文件"和"创建fw\_payload文件"。

1. 通过tftpboot命令更新SPL和U-Boot。

2. 通过flashcp命令更新SPL和U-Boot。

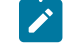

方法2仅支持镜像版本为VF2\_v2.5.0或高于该版本的镜像。

#### 通过tftpboot命令

通过tftpboot命令更新SPL和U-Boot, 请执行以下步骤:

Note:

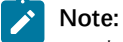

1-7步是在主机PC上进行, 8-13步是在昉·星光 2上进行。

- 1. 将以太网电缆的一端连接到防·星光 2 RJ45接口上, 将另一端连接到路由器上
- 2. 在主机PC上安装TFTP服务器:

sudo apt-get update sudo apt install tftpd-hpa

3. 检查服务器状态:

sudo systemctl status tftpd-hpa

4. 输入以下命令进入TFTP服务器:

sudo nano /etc/**default**/tftpd-hpa

5. 执行以下命令设置TFTP服务器:

```
TFTP_USERNAME="tftp"
TFTP_DIRECTORY="/home/user/Desktop/tftp_share"
TFTP_ADDRESS=":69"
TFTP_OPTIONS="--secure"
```

## Note:

TFTP\_DIRECTORY指bootloader、u-boot、SPL和镜像等文件的存放路径。

6. 执行以下命令, 创建tftp-server文件夹以存储文件:

sudo mkdir -p /home/user/tftp

7. 重启TFTP服务器:

sudo systemctl restart tftpd-hpa

8. 打开防·星光 2, 等待它进入U-Boot命令行界面。

## i Tip:

。前提条件:

- 一个USB转TTL转换器,将USB连接到电脑,杜邦线连接到防·星光 2正确的扩展引脚上, 特别注意TX和RX需要交叉对接
- 在您的电脑上安装Putty或者secureCRT等。
- 。当您给昉·星光 2上电后,串口会打印数字并且进行递减计时,一般是从3开始递减,在数字减为
   0之前点击任意按键就可以进入U-Boot的命令行模式。

#### 9. 执行以下命令设置环境变量:

setenv ipaddr 192.168.120.222; setenv serverip 192.168.120.99

#### Note:

一般情况下路由器的默认IP为 192.168.120.1。在这种情况下,请使用由路由器的DHCP服务器分配的 IP, 防·星光 2的IP地址应为192.168.120.xxx。但是,如果您的路由器IP不同(例如192.168.2.1),请确保 服务器IP和昉·星光 2属于同一IP段(例如192.168.2.xxx)中。

10. 使用ping命令,检查主机与防·星光 2的连接情况。

#### 示例命令:

ping 192.168.120.99

#### 结果:

以下输出表明主机与昉·星光单板计算机已经在同一网络下建立连接。

```
StarFive # ping 192.168.120.99
speed: 1000, full duplex
Using dwmac.10020000 device
host 192.168.120.99 is alive
```

#### 11. 初始化SPI flash:

sf probe

#### 结果:

```
StarFive # sf probe
SF: Detected gd251ql28 with page size 256 Bytes, erase size 4 KiB,
total 16 MiB
```

#### 12. 更新SPL二进制文件,以下为命令和示例输出:

13. 更新U-Boot二进制文件,以下为命令和示例输出::

StarFive # tftpboot 0xa0000000 \${serverip}:visionfive2\_fw\_payload.img
Using ethernet@16030000 device
TFTP from server 192.168.120.99; our IP address is 192.168.120.222
Filename 'visionfive2\_fw\_payload.img'.

### 通过flashcp命令

通过flashcp命令更新SPL和U-Boot, 请执行以下步骤:

```
Note:
```

方法2仅支持镜像版本为VF2\_v2.5.0或高于该版本的镜像。

1. 执行以下命令, 安装mtd-utils安装包:

apt install mtd-utils

- 2. 通过SCP将最新的u-boot-spl.bin.normal.out和visionfive2\_fw\_payload.img文件移植到Debian系 统上。
- 3. 执行以下命令, 查看MTD分区:

cat /proc/mtd

#### 示例输出:

您可以看到QSPI Flash里的数据分区:

```
dev: size erasesize name
mtd0: 00040000 00001000 "spl"
mtd1: 00010000 00001000 "uboot-env"
mtd2: 00300000 00001000 "uboot"
mtd3: 00100000 00001000 "data"
```

- 4. 根据不同分区的内容,分别通过flashcp更新SPL和U-Boot:
  - 。更新SPL的示例命令:

flashcp -v u-boot-spl.bin.normal.out /dev/mtd0

。更新U-Boot的示例命令:

flashcp -v visionfive2\_fw\_payload.img /dev/mtd2

示例命令和输出:

```
# flashcp -v u-boot-spl.bin.normal.out /dev/mtd0
Erasing blocks: 36/36 (100%)
Writing data: 143k/143k (100%)
Verifying data: 143k/143k (100%)
```

```
# flashcp -v visionfive2_fw_payload.img /dev/mtd2
Erasing blocks: 736/736 (100%)
Writing data: 2943k/2943k (100%)
Verifying data: 2943k/2943k (100%)
```

```
5. 重启系统,以使更新生效。
```

### 3.8.2. 更新SD卡和eMMC中的SPL和U-Boot

要更新SD卡和eMMC中的SPL和U-Boot, 请执行以下步骤:

- 2. 更新SPL。

dd if=u-boot-spl.bin.normal.out of=/dev/mmcblk<X>pl conv=fsync

3. 更新U-Boot。

dd if=visionfive2\_fw\_payload.img of=/dev/mmcblk<X>p2 conv=fsync

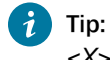

<X>: 变量值为0或1。SD卡取1, eMMC取0。

#### 示例命令和输出:

```
root@starfive:~# dd if=u-boot-spl.bin.normal.out of=/dev/mmcblklpl
  conv=fsync
255+1 records in
255+1 records out
130688 bytes (131 kB, 128 KiB) copied, 0.033136 s, 3.9 MB/s
root@starfive:~# dd if=visionfive2_fw_payload.img of=/dev/mmcblklp2
  conv=fsync
5469+1 records in
5469+1 records out
2800501 bytes (2.8 MB, 2.7 MiB) copied, 0.619333 s, 4.5 MB/s
```

## 4. 附录

## 4.1. 自定义Debian

更多详细信息,请参阅<u>昉·星光 2 Debian用户指南</u>中Debian用户指南一节。

## 4.2. 通过以太网使用SSH Root账户登录

重新安装系统后,默认禁用Debian Linux上的root进行登录。当您试图以root的身份登录到Debian Linux服务器时,您的 访问将被拒绝。以下是示例信息:

\$ ssh root@192.168.120.41 ssh: connect to host 192.168.120.41 port 22: Connection refused

若要启用SSH root身份登录,请执行以下步骤:

1. 运行以下命令配置SSH服务器:

echo 'PermitRootLogin=yes' | sudo tee -a /etc/ssh/sshd\_config

2. 重启SSH服务器:

sudo systemctl restart sshd

#### 结果:

您可以用root用户身份使用SSH登录了。如输出以下结果,则表示登录成功:

#### 示例输出

```
$ ssh root@192.168.120.41
root@192.168.120.41's password:
Linux starfive 5.15.0-starfive #1 SMP Fri Feb 24 03:26:44 EST 2023 riscv64
```

The programs included with the Debian GNU/Linux system are free software; the exact distribution terms for each program are described in the individual files in /usr/share/doc/\*/copyright.

```
Debian GNU/Linux comes with ABSOLUTELY NO WARRANTY, to the extent
permitted by applicable law.
Last login: Mon Feb 27 08:05:28 2023 from 192.168.120.130
root@starfive:~#
```

3. 使用root账户进行登录,请参见通过以太网使用SSH登录 (on page 19)。

## 4.3. 恢复Bootloader

SPL和U-Boot储存在SPI flash中。您可能会意外清空闪存,或者昉·星光2的闪存损坏。在这些情况下,我们需要重置 Bootloader。 1. 将USB转串口转换器的跳线连接到防·星光 240-Pin GPIO Header的Debug pin上。下图为示例:

#### Figure 4-1 连接昉·星光 240-Pin GPIO Header的Debug Pin

|                   |    |    |     | _  | 3Y3              |
|-------------------|----|----|-----|----|------------------|
|                   |    | Г  |     |    |                  |
|                   |    | 11 |     |    |                  |
|                   |    | Ш  | L . | _  | +5V              |
|                   |    | Ш  | L   |    |                  |
|                   |    | Ш  | L   |    |                  |
|                   |    | Ш  | L   |    |                  |
|                   |    | Ш  | L   |    |                  |
|                   |    | ш  | L . |    |                  |
|                   |    | П  |     |    |                  |
| 3.3V Power        | 1  |    |     | 2  | 5V Power         |
| GPIO58 (I2C SDA)  | 3  |    |     | 4  | 5V Power         |
| GPIO57 (I2C SCL)  | 5  |    | 0   | 6  | GND              |
| GPI055            | 7  |    | 0   | 8  | GPIO5 (UART TX)  |
| GND               | 9  | •  | 0   | 10 | GPIO6 (UART RX)  |
| GPIO42            | 11 |    |     | 12 | GPIO38           |
| GPIO43            | 13 |    |     | 14 | GND              |
| GPIO47            | 15 |    |     | 16 | GPIO54           |
| 3.3V Power        | 17 |    |     | 18 | GPIO51           |
| GPIO52 (SPI MOSI) | 19 |    |     | 20 | GND              |
| GPIO53 (SPI MISO) | 21 |    |     | 22 | GP1050           |
| GPIO48 (SPI SCLK) | 23 |    |     | 24 | GPIO49 (SPI CE0) |
| GND               | 25 |    |     | 26 | GPIO56           |
| GPIO45            | 27 |    |     | 28 | GPIO40           |
| GPIO37            | 29 |    |     | 30 | GND              |
| GPIO39            | 31 |    |     | 32 | GPIO46 (PWM0)    |
| GPIO59 (PWM1)     | 33 |    |     | 34 | GND              |
| GPIO63            | 35 |    |     | 36 | GPIO36           |
| GP1060            | 37 |    |     | 38 | GPIO61           |
| GND               | 39 |    |     | 40 | GPIO44           |
|                   |    |    |     |    |                  |

- 2. 在您恢复bootloader前,请再次检查昉·星光2上的启动模式跳线(Switch\_2)已经切换为UART模式 (RGPIO\_1, RGPIO\_0:1,1)。
  - 7 Tip:

下图为启动模式设置。更多信息请参见<u>昉·星光 2启动模式设置 (on page 39)</u>。

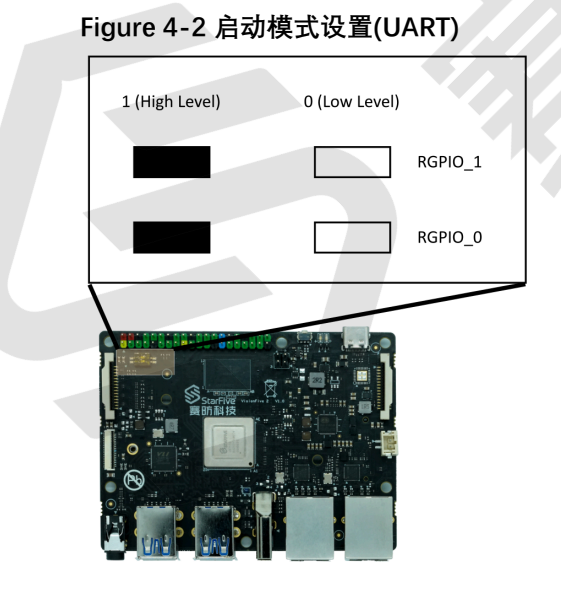

- 3. 将串口波特率设置为115200 bps。
- 4. 上电后,输出如下:

222222222222222222

5. 通过XMODEM, 传输恢复二进制文件 (jh7110-recovery-<*Version*>.bin)。恢复二进制文件地址 为: <u>https://github.com/starfive-tech/Tools/tree/master/recovery</u>。

i Tip:

<Version>表示二进制文件的版本号。请确保您使用的是最新的版本。

| Figure 4-3 | 示例输出 |
|------------|------|
|------------|------|

| Tera Term: XMOD | M Send 🛛 🗡          |
|-----------------|---------------------|
| Filename:       | h7110-recovery-2022 |
| Protocol:       | XMODEM (CRC)        |
| Packet#:        | 250                 |
| Bytes transfe   | red: 32000          |
| Elapsed time    | 0:07 (4.44KB/s)     |
|                 | 19.4%               |
| [               | Cancel              |
|                 |                     |

6. 输入0, 按Enter键更新SPL二进制文件<u-boot-spl.bin.normal.out>。

```
|4 - 附录
```

Figure 4-5 示例输出

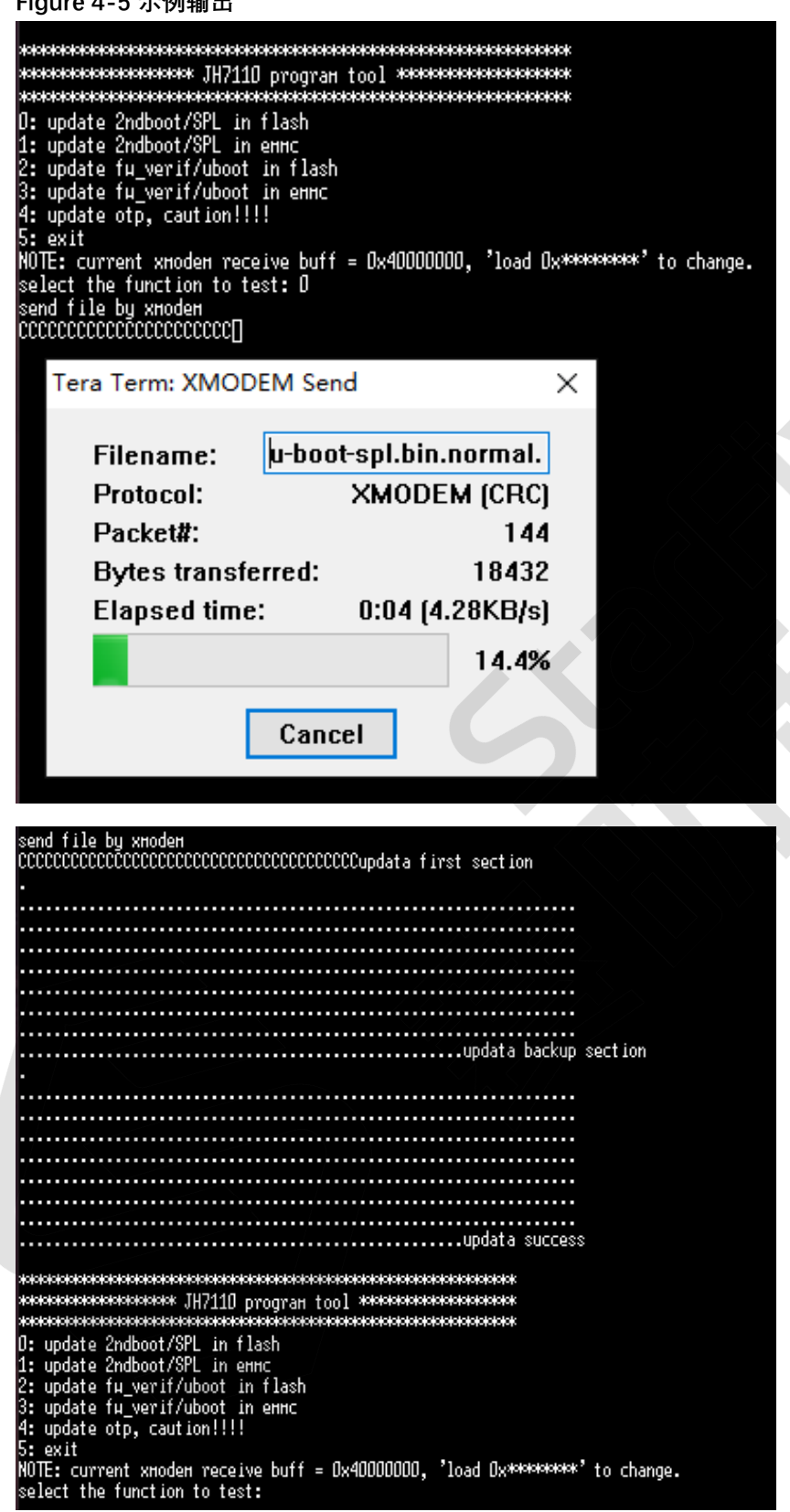

7. 输入2, 按Enter键更新U-Boot二进制文件<visionfive2\_fw\_payload.img>。

### Figure 4-7 示例输出

| <pre>************************************</pre> | ininininini<br>ininininini<br>ininininini<br>ininininini<br>inininini<br>inininini<br>ininini | *'to change. |
|-------------------------------------------------|-----------------------------------------------------------------------------------------------|--------------|
|                                                 |                                                                                               |              |
| Tera Term: XMODEM Send                          | $\times$                                                                                      |              |

| Filename:     | visionfive | 2_fw_payloa  |
|---------------|------------|--------------|
| Protocol:     | XM         | DDEM (CRC)   |
| Packet#:      |            | 282          |
| Bytes transfe | erred:     | 36096        |
| Elapsed time  | : 0:0      | 7 (4.09KB/s) |
|               |            | 1.3%         |

| undata success                                                              |
|-----------------------------------------------------------------------------|
|                                                                             |
| ***************************************                                     |
| жининининининин ЛИ7110 раздан тоо] жининининининининин                      |
| x0000000000000000000000000000000000000                                      |
| 0• undate 2ndboot/SPL in flash                                              |
| 1: undate 2ndboot/SPL in ener                                               |
| 2: undate fu verif/uboot in flash                                           |
| 3. update fu verif/uboot in oner                                            |
| 4: undate otn_caution                                                       |
| 5. ovit                                                                     |
| NOTE: current veodoe roceive buff = 0v40000000 'load 0veolooidek' to change |
| soloct the function to test.                                                |
| select the function to test.                                                |

8. 关闭电源并将跳线切换回Flash模式(RGPIO\_1, RGPIO\_0: 0, 0)。

# 4.4. GitHub代码仓地址

下表列出了GitHub仓库的地址:

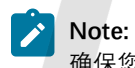

确保您已经切换到了对应分支。

#### Table 4-1 GitHub仓库地址

| 类型                  | 仓库                                                                                                   | 分支                       |
|---------------------|----------------------------------------------------------------------------------------------------|--------------------------|
| Linux               | Linux                                                                                                | JH7110_VisionFive2_devel |
| Linux代码仓下的DTS文<br>件 | <ul> <li>jh7110.dtsi</li> <li>jh7110-visionfive-v2.dts</li> <li>jh7110-visionfive-v2.dtsi</li> </ul> | -                        |
| Uboot               | Uboot                                                                                                | JH7110_VisionFive2_devel |
| OpenSBI             | <u>OpenSBI</u>                                                                                       | master                   |
| Debian              | Debian                                                                                               | -                        |

## 4.5. 昉·星光 2启动模式设置

昉·星光 2提供专门的pin,帮助用户在上电前配置启动模式。以下是可选的启动模式及其详细信息。

#### Table 4-2 启动模式设置

| index | 启动模式                 | RGPIO_1 | RGPIO_0 |
|-------|----------------------|---------|---------|
| 1     | 1-bit QSPI Nor Flash | 0 (L)   | 0 (L)   |
| 2     | SDIO3.0              | 0 (L)   | 1 (H)   |
| 3     | eMMC                 | 1 (H)   | 0 (L)   |
| 4     | UART                 | 1 (H)   | 1 (H)   |

#### Note:

赛昉科技建议您使用1-bit QSPI Nor Flash模式启动,因为使用eMMC或SDIO3.0启动模式可能会发生小概率启动失败的情况。如果从eMMC或SDIO3.0启动失败,您可以尝试重启防·星光 2。

下图显示了启动模式专用pin的位置及其定义。

#### Figure 4-9 启动模式设置位置

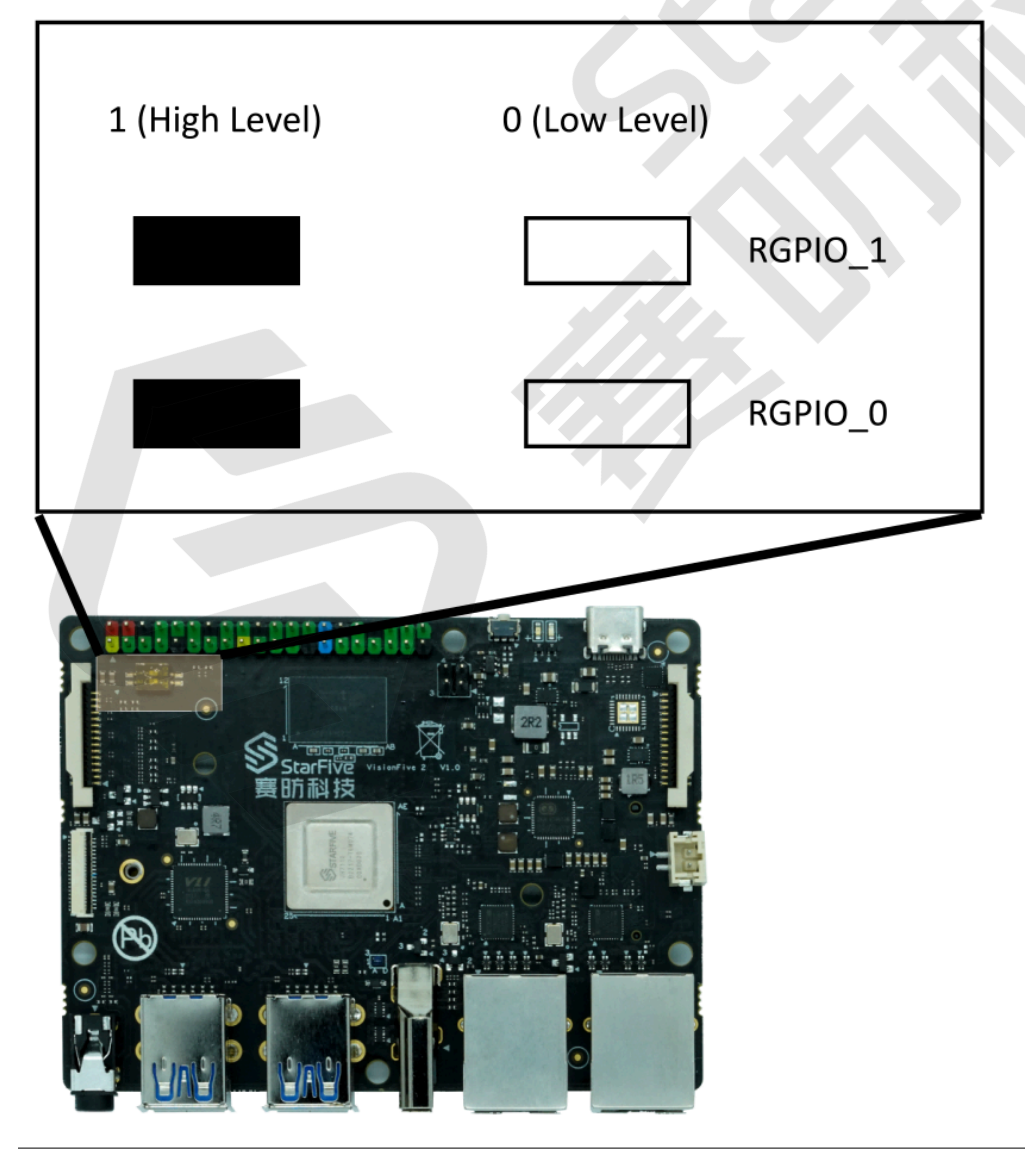

Figure 4-10 启动模式设置

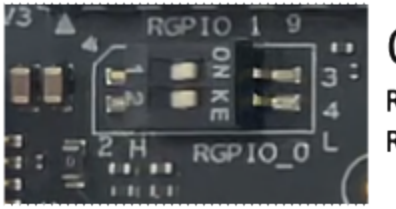

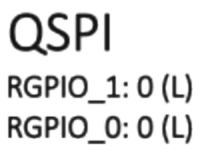

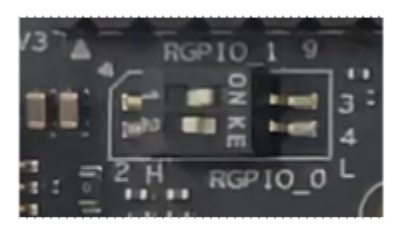

SDIO RGPIO\_1: 0 (L) RGPIO\_0: 1 (H)

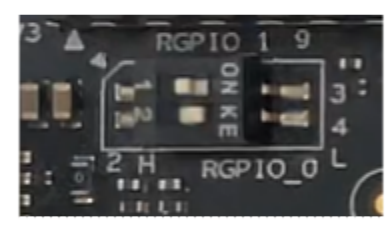

eMMC RGPIO\_1: 1 (H) RGPIO\_0: 0 (L)

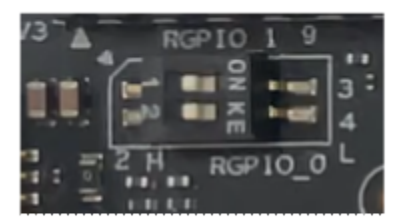

UART RGPIO\_1: 1 (H) RGPIO\_0: 1 (H)

Note: H for high level; L for low level.

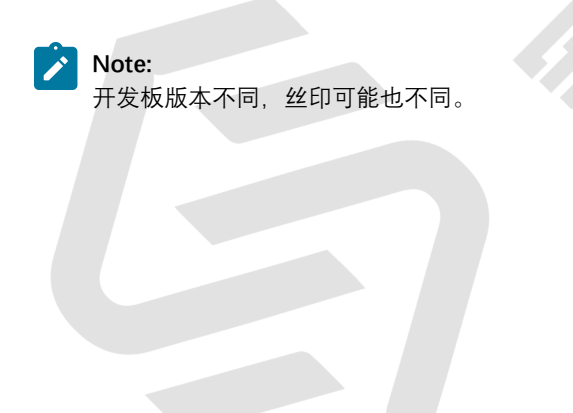